# MiTAC Panel PC System P210-11KS Product Guide

# **Front View**

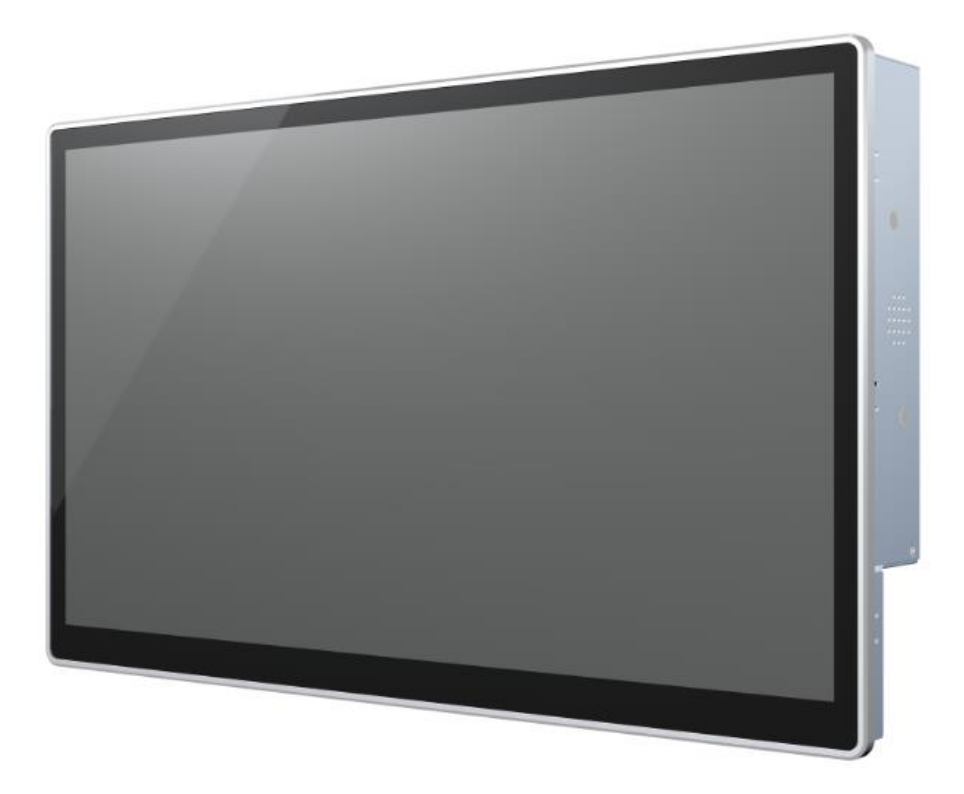

# **Rear View**

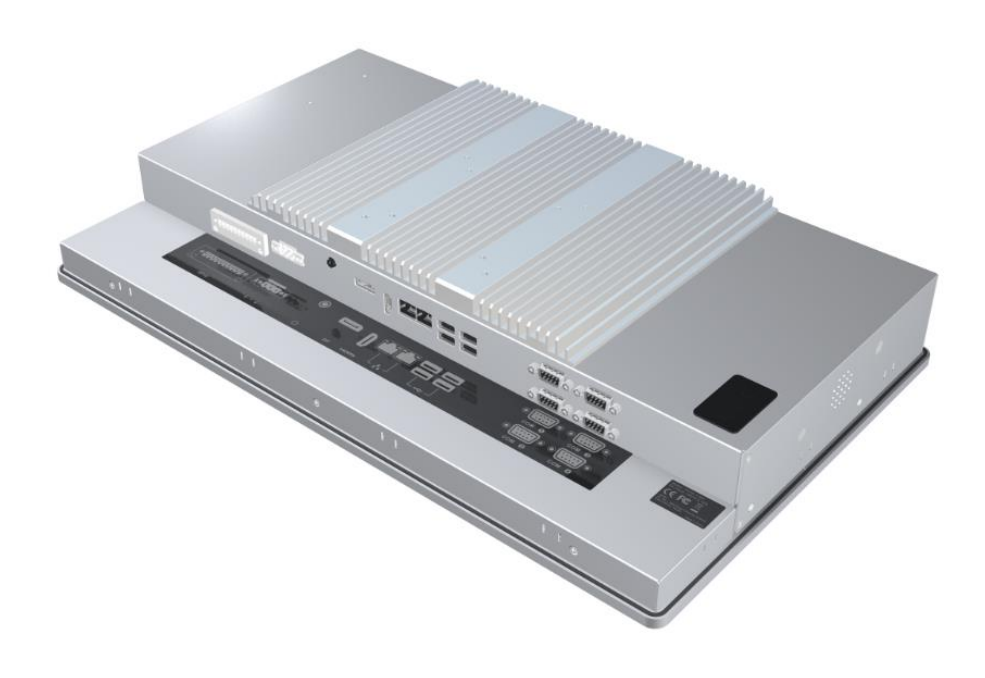

# **Bottom View**

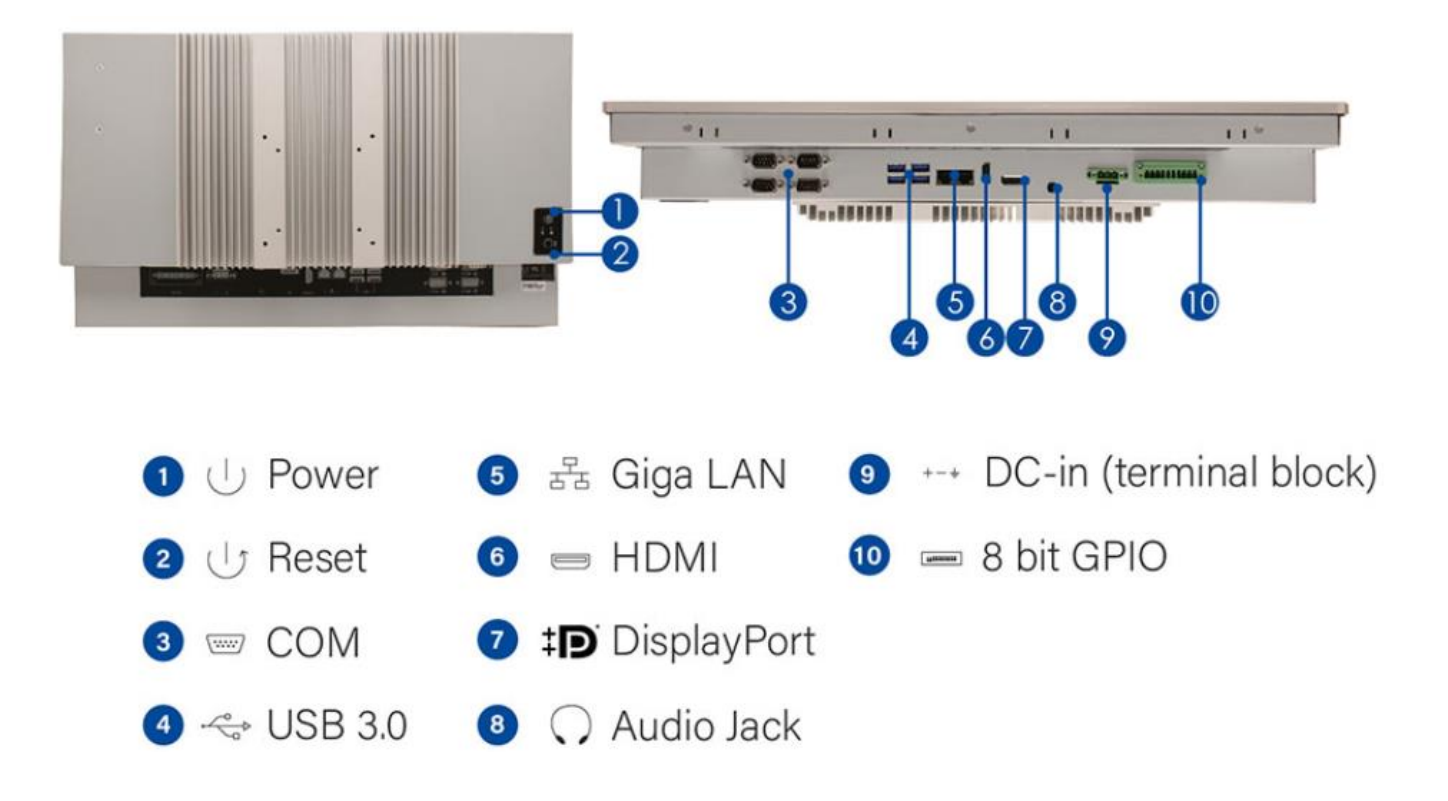

### **Mechanical Dimension**

P210-11KS dimension: 508.3mm x 308.04mm x 83mm

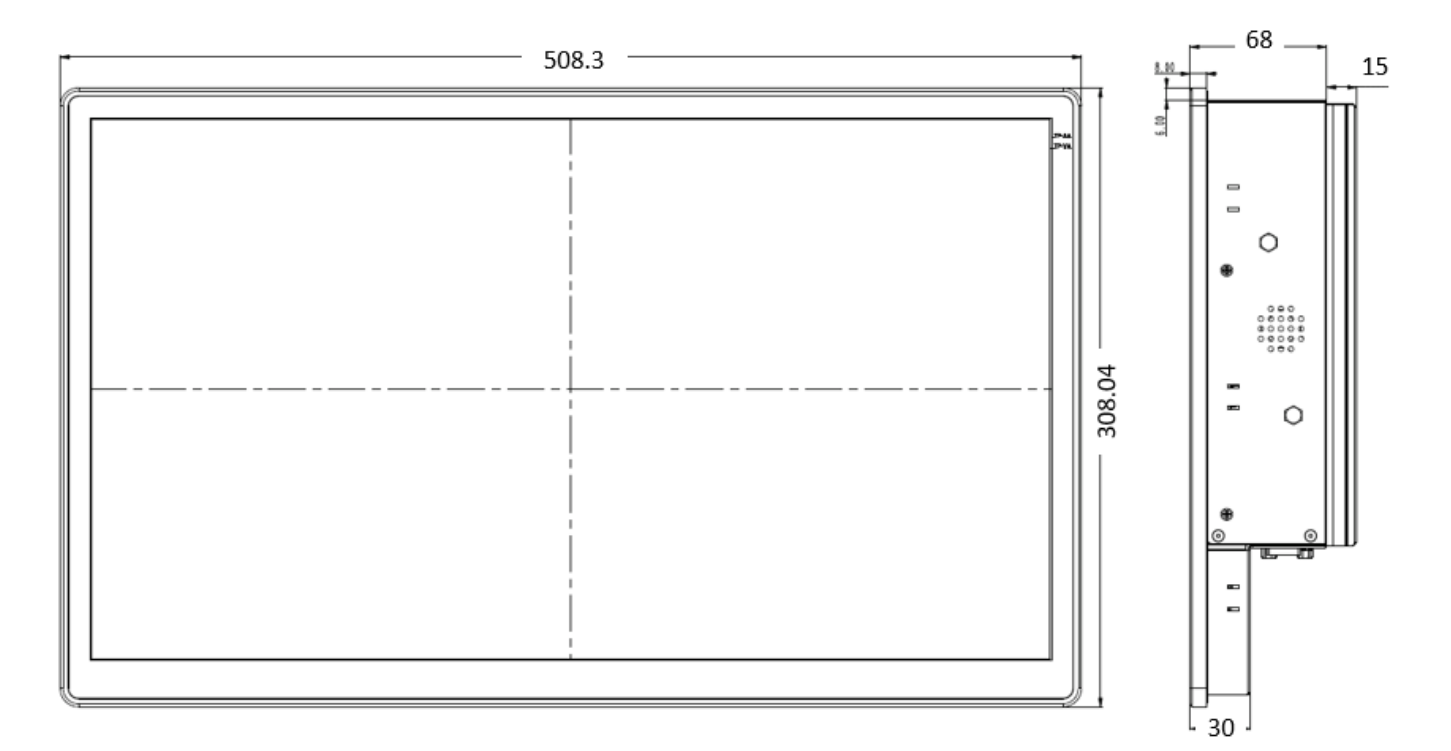

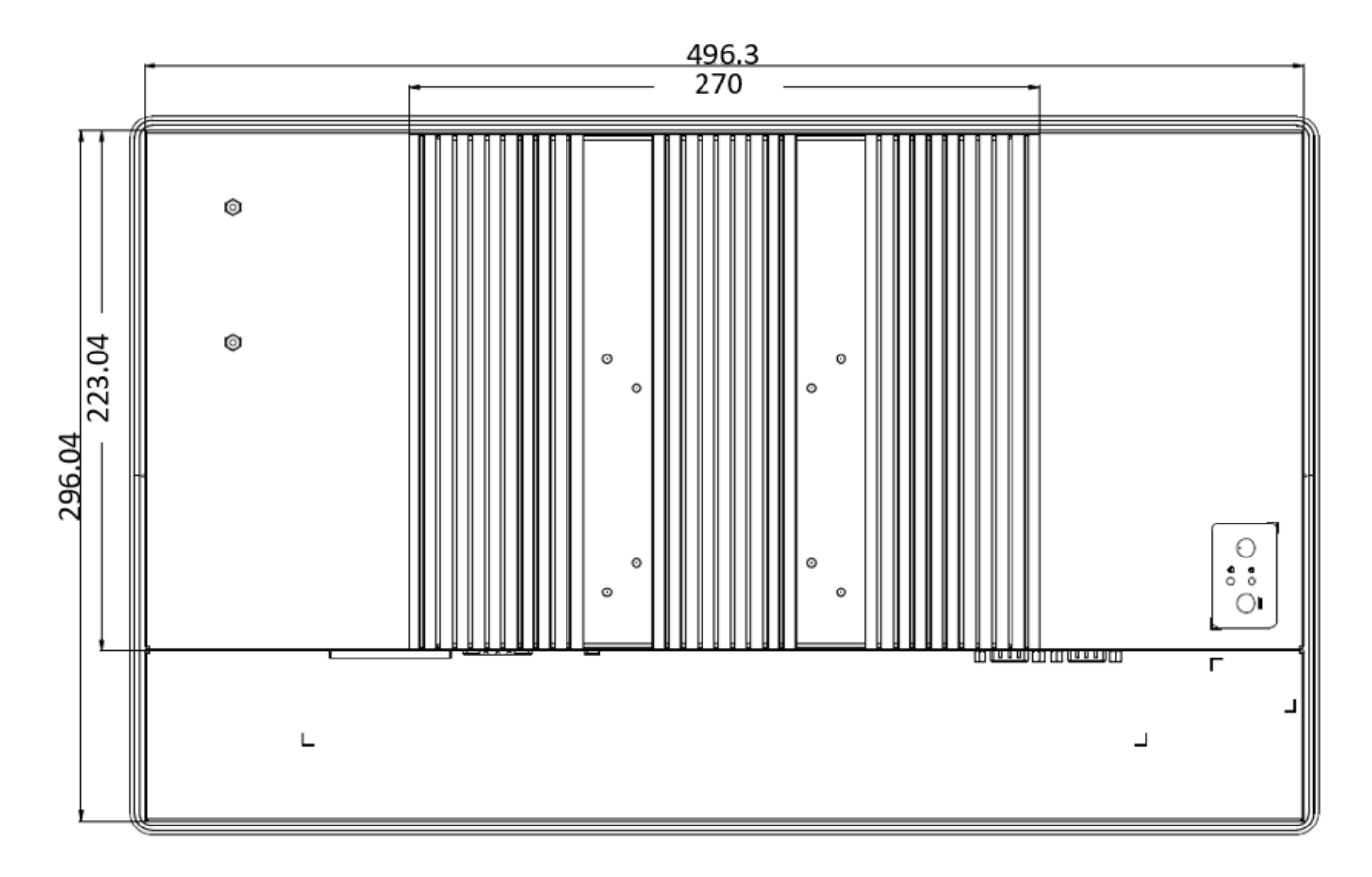

Suggest cut out dimension: 497mm x 297mm

# **Product Specifications**

|              | DISPLAY TYPE                    | 21.5" TFT-LCD         |
|--------------|---------------------------------|-----------------------|
|              | MAX. RESOLUTION                 | 1920 x 1080           |
|              | MAX. COLORS                     | 16.7M (8 bit / color) |
| LCD          | LUMINANCE<br>(cd/m2)            | 250                   |
|              | VIEWING ANGLE<br>(H/V)          | 170° / 160°           |
|              | LED BACKLIGHT<br>LIFETIME (hrs) | 30,000                |
|              | HIGH BRIGHTNESS                 | Option                |
| TOUCH SCREEN | ТҮРЕ                            | Р-САР                 |
| IOUCH SCREEN | TOUCH SCREEN                    | True-flat 10 points   |

|               | AR/AG                     | Option                                                                                                    |
|---------------|---------------------------|----------------------------------------------------------------------------------------------------|
|               | PROCESSOR                 | 7th Gen Intel® Kaby Lake-U i3-7100U(Dual Core, 3MB Cache,<br>2.40 GHz) / option: 7th Gen Kaby Lake celeron 3965U / i5-<br>7300U / i7-7600U / option: 6th Gen Skylake celeron 3955U / i3-<br>6100U / i5-6300U / i7-6600U                     |
|               | CHIPSET                   | Intel® SoC Integrated                                                                                                    |
|               | SYSTEM MEMORY             | DDR4 2133MHz / 2 x 260-pin SO-DIMM / Max. 32GB (Non-<br>ECC)                                                                                                    |
|               | ETHERNET                  | Intel® I219-LM Giga LAN + Intel® I211-AT Giga LAN                                                                                                    |
| SYSTEM        | I/O PORT                  | 1 x 3-pin Phoenix type terminal block DC input / 2 x RJ45 / 1 x<br>Audio Jack (combo Line-out + Mic-in) / 1 x 8bit GPIO terminal<br>block / 4 x RS232 / 1 x DisplayPort 1.2 / 1 x 2-pin remote power<br>on/off / 4 x USB 3.0 / 1 x HDMI 1.4 |
|               | EXPANSION SLOT            | Wireless: M.2 2230 E key (PCIe, USB)                                                                                                    |
|               | STORAGE                   | 1 x SATA 2.5" HDD / SSD bay                                                                                                    |
|               | STEREO SPEAKER            | 2 x 2W                                                                                                    |
|               | OS SUPPORT                | Windows® 10 enterprise 1703                                                                                                    |
|               | WATCHDOG<br>TIMER         | 1~255 steps by software program                                                                                                    |
| POWER         | POWER INPUT               | DC-in 8~24V                                                                                                    |
| REQUIREMENT   | POWER ADAPTER             | AC to DC / DC19V / 3.4A / 65W adapter                                                                                                    |
|               | MOUNTING                  | TBD                                                                                                    |
| MECHANICAL    | DIMENSIONS (W X<br>D X H) | TBD                                                                                                    |
|               | WEIGHT                    | TBD                                                                                                    |
|               | OPERATING<br>TEMPERATURE  | 0 ~ 50°C (32 ~ 122°F)                                                                                                    |
| ENVIKONMENTAL | STORAGE<br>TEMPERATURE    | -20 ~ 60°C (-4 ~ 140°F)                                                                                                    |

| STORAGE<br>HUMIDITY       | 10% ~ 90% @40°C non-condensing                                                                         |
|---------------------------|----------------------------------------------------------------------------------------------------|
| VIBRATION<br>RESISTANCE   | Operating Random vibration Test 5-500Hz, 0.3 Grms@with HDD<br>/ 2Grms @with SSD, follow IEC 60068-2-64 |
| SHOCK<br>RESISTANCE       | Operating 10 G peak acceleration (11 ms duration) / follow IEC 60068-2-27                              |
| EMC                       | CE / FCC Class B                                                                                       |
| FRONT PANEL<br>PROTECTION | IP65 Compliant                                                                                         |

# **Quick Installation Guide**

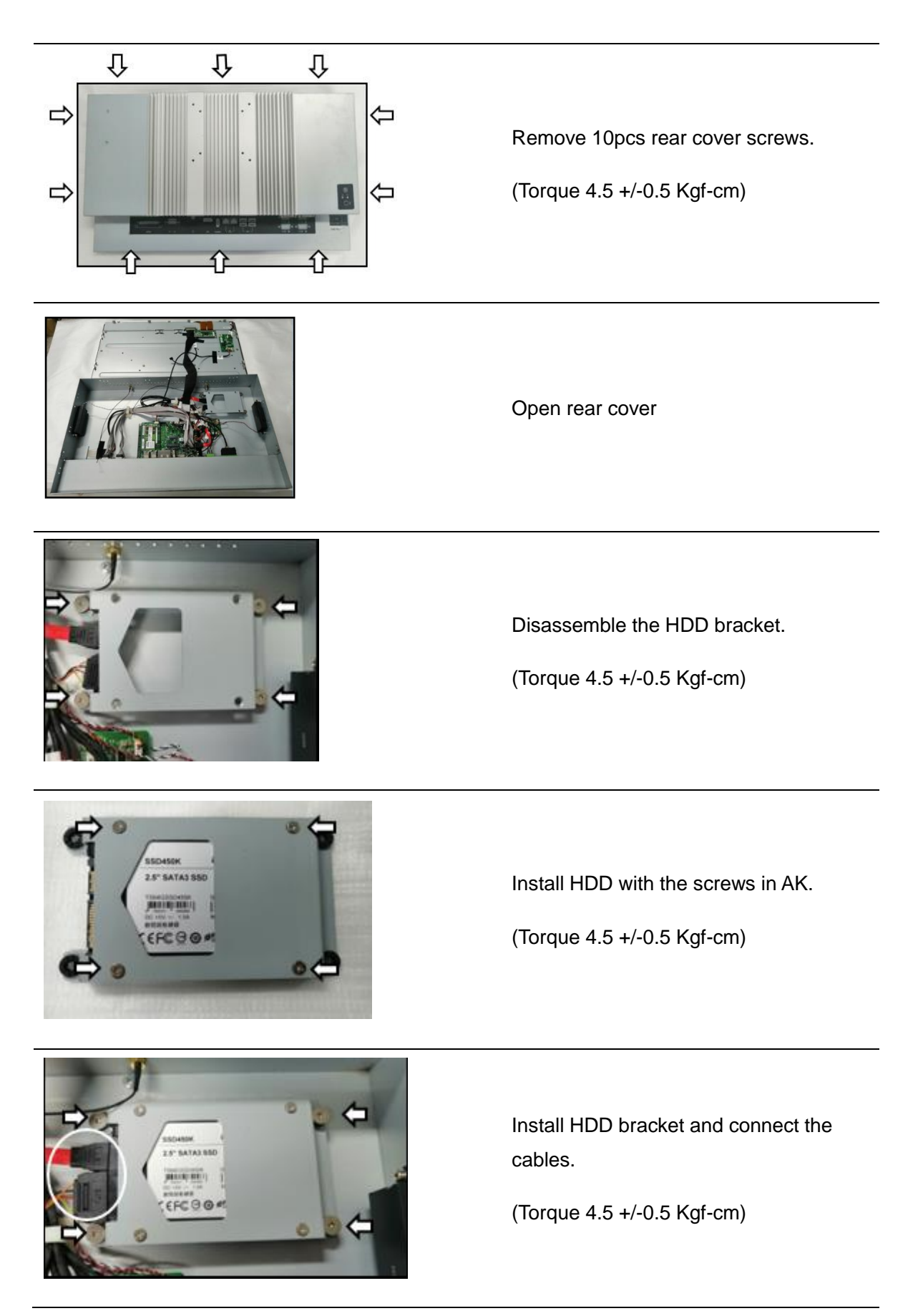

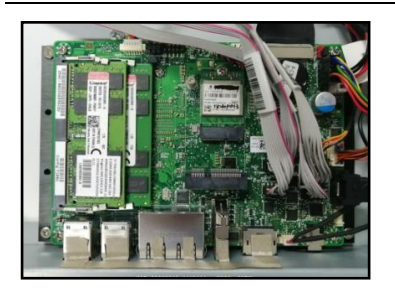

Install SODIMMs

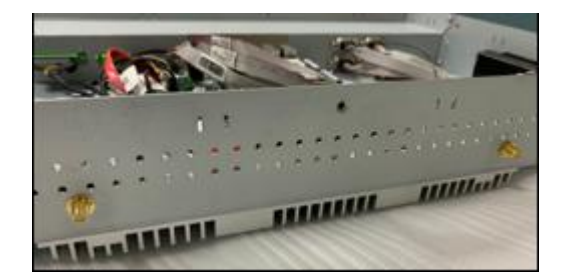

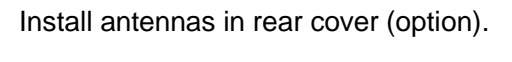

(Torque 4.5 +/-0.5 Kgf-cm)

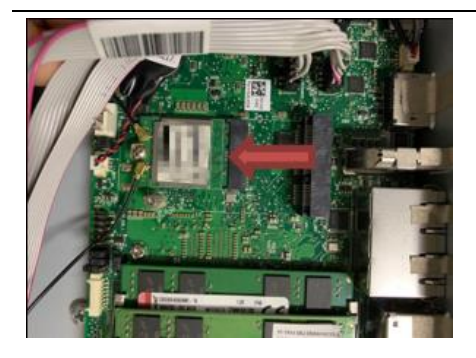

Install WIFI card and connect the antennas. (option)

(Torque 4.5 +/-0.5 Kgf-cm)

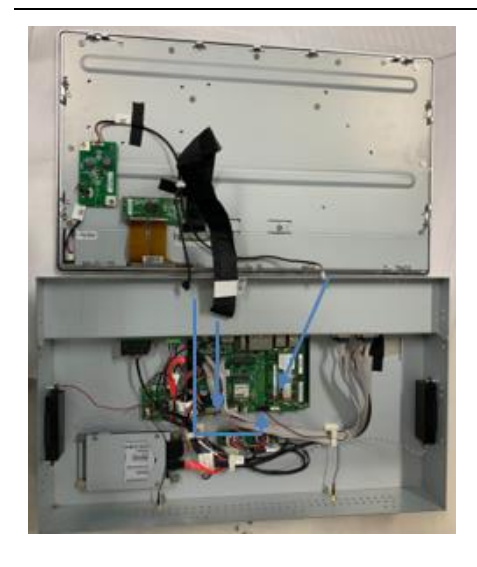

Connect LVDS cable, backlight cable and TP cable before secure the rear cover

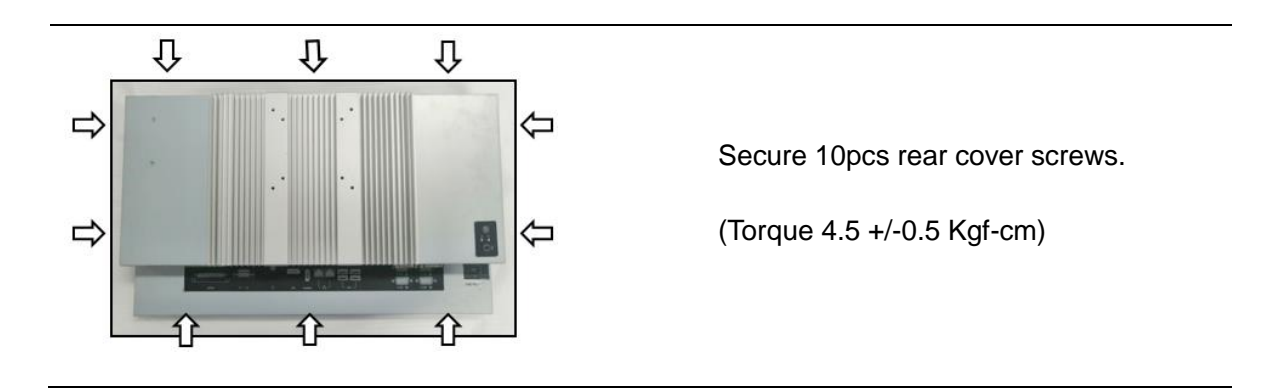

[Note] need manually install drivers

Please check the latest drivers on MiTAC official website

http://www.mitacmct.com/IndustrialPanelPC=P210-11KS=P210-11KS=downloads=EN

# MITAC Embedded System P210-10AI BIOS Specifiction

#### MAIN PAGE

| Main   | Advanced     | Chipset     | Security  | Boot      | Save & Exit |                        |
|--------|--------------|-------------|-----------|-----------|-------------|------------------------|
| BIOS   | Information  | l           |           | -         |             | Item help              |
| BIOS   | Vender       |             | America   | an Megatr | ends        |                        |
| Core   | Version      |             | 5.12      |           |             |                        |
| Comp   | oliancy      |             | UEFI 2.   | 6; PI 1.4 |             |                        |
| BIOS   | Version      |             | D7760A    | 01        |             |                        |
| Build  | Date         |             | 04/21/20  | 17        |             |                        |
| ME F   | W Version    |             | 11.8.50.3 | 3399      |             |                        |
| Proce  | ssor Informa | ition       |           |           |             |                        |
| Intel( | R) CORE(T    | M) i5-7300U | CPU @ 2.0 | 60GHz     |             |                        |
| Memo   | ory Informat | ion         |           |           |             |                        |
| Total  | Memory       |             | 32768 M   | IB        |             |                        |
| Memo   | ory Frequen  | сy          | 2133 MI   | Hz        |             | →←: Select Screen      |
|        |              |             |           |           |             | <b>↑↓: Select Item</b> |
| SATA   | Devices      |             |           |           |             | Enter: Select          |
| SATA   | .1           |             | Empty     |           |             | +/- : Change Opt.      |
| MSA    | ГА           |             | Empty     |           |             | F1: General Help       |
|        |              |             |           |           |             | F2: Previous Values    |
|        |              |             |           |           |             | F3: Optimized Defaults |
| Syster | n Date       |             | [Www n    | nm/dd/yyy | y]          | F4: Save & Reset       |
| Syster | n Time       |             | [hh:mm:   | ss]       |             | ESC: Exit              |
|        |              |             |           |           |             |                        |

| Field Name    | BIOS Vender                                                             |
|---------------|-------------------------------------------------------------------------|
| Default Value | AMI Megatrends                                                          |
| Comment       | This field is not selectable. There is no help text associated with it. |
|               |                                                                         |
| Field Name    | Core Version                                                            |
| Default Value | 5.12                                                                    |
| Comment       | This field is not selectable. There is no help text associated with it. |
|               |                                                                         |
| Field Name    | Compliancy                                                              |
| Default Value | UEFI 2.6 ; PI 1.4                                                       |
| Comment       | This field is not selectable. There is no help text associated with it. |
|               |                                                                         |
| Field Name    | BIOS Version                                                            |

| Field Name    | BIOS version                                                            |
|---------------|-------------------------------------------------------------------------|
| Default Value | Display the version of the BIOS                                         |
| Comment       | This field is not selectable. There is no help text associated with it. |
|               |                                                                         |

| Field Name | Build Date |
|------------|------------|
|            |            |

| Default Value | Display build date of the BIOS                                          |
|---------------|-------------------------------------------------------------------------|
| Comment       | This field is not selectable. There is no help text associated with it. |

| Field Name | ME FW Version                                                           |
|------------|-------------------------------------------------------------------------|
| Value      | ME Firmware Version.                                                    |
| Comment    | This field is not selectable. There is no help text associated with it. |

| Field Name | Processor Information                                                   |
|------------|-------------------------------------------------------------------------|
| Value      | Display the installed CPU brand.                                        |
| Comment    | This field is not selectable. There is no help text associated with it. |

| Field Name | Total Memory                                                            |
|------------|-------------------------------------------------------------------------|
| Value      | Display the installed memory size.                                      |
| Comment    | This field is not selectable. There is no help text associated with it. |

| Field Name | Memory Frequency                                                        |
|------------|-------------------------------------------------------------------------|
| Value      | Display the installed memory frequency.                                 |
| Comment    | This field is not selectable. There is no help text associated with it. |

| Field Name | SATA1                                                                   |
|------------|-------------------------------------------------------------------------|
| Value      | Display the installed SATA port device.                                 |
| Comment    | This field is not selectable. There is no help text associated with it. |

| Field Name | MSATA                                                                   |
|------------|-------------------------------------------------------------------------|
| Value      | Display the installed SATA port device.                                 |
| Comment    | This field is not selectable. There is no help text associated with it. |

| Field Name     | System Date                                            |
|----------------|--------------------------------------------------------|
| Default Value  | [Www mm/dd/yyyy]                                       |
| Possible Value | Www:Mon/Tue/Wed/Thu/Fri/Sat/Sun                        |
|                | mm : 1-12                                              |
|                | dd : 1-31                                              |
|                | уууу : 1998-9999                                       |
| Help           | Set the Date. Use Tab to switch between Date elements. |

| Field Name     | System Time                                            |
|----------------|--------------------------------------------------------|
| Default Value  | [hh :mm :ss]                                           |
| Possible Value | hh : 0-23                                              |
|                | mm : 0-59                                              |
|                | ss : 0-59                                              |
| Help           | Set the Time. Use Tab to switch between Time elements. |

#### ADVANCED PAGE

| Main   | Advanced      | Chipset       | Security       | Boot             | Save & Exit         |                        |
|--------|---------------|---------------|----------------|------------------|---------------------|------------------------|
| ► CPU  | Configuratio  | n             |                |                  |                     | Item heln              |
|        |               |               |                |                  |                     |                        |
| ► Trus | ted Computin  | g             |                |                  |                     |                        |
| ► ACF  | PI Settings   |               |                |                  |                     |                        |
| ► SMA  | ART Settings  |               |                |                  |                     |                        |
| ► Supe | er IO Configu | ration        |                |                  |                     |                        |
| Hard   | lware Monitor | •             |                |                  |                     | →←: Select Screen      |
| ►S5 R  | TC Wake Set   | tings         |                |                  |                     | <b>↑↓: Select Item</b> |
| Netv   | vork Stack Co | nfiguration   | L              |                  |                     | Enter: Select          |
|        |               |               |                |                  |                     | +/- : Change Opt       |
|        |               |               |                | F1: General Help |                     |                        |
|        |               |               |                |                  | F2: Previous Values |                        |
|        |               |               |                |                  |                     | F3: Optimized Defaults |
|        |               |               |                |                  |                     | F4: Save & Reset       |
|        |               |               |                |                  |                     | ESC: Exit              |
|        |               |               |                |                  |                     |                        |
|        | V             | Version 2.18. | 1264. Copyrigh | t (C) 2017       | American Megatren   | ds, Inc.               |

| Field Name | CPU Configuration                                             |
|------------|---------------------------------------------------------------|
| Help       | CPU Configuration Parameters.                                 |
| Comment    | Press Enter when selected to go into the associated Sub-Menu. |

| Field Name | Trusted Computing                                             |
|------------|---------------------------------------------------------------|
| Help       | Trusted Computing Settings                                    |
| Comment    | Press Enter when selected to go into the associated Sub-Menu. |

| Field Name | ACPI Settings                                                 |
|------------|---------------------------------------------------------------|
| Help       | System ACPI Parameters.                                       |
| Comment    | Press Enter when selected to go into the associated Sub-Menu. |

| Field Name | SMART Settings                                                |
|------------|---------------------------------------------------------------|
| Help       | System SMART Settings.                                        |
| Comment    | Press Enter when selected to go into the associated Sub-Menu. |

| Field Name | Super IO Configuration                                        |
|------------|---------------------------------------------------------------|
| Help       | System Super IO Chip Parameters.                              |
| Comment    | Press Enter when selected to go into the associated Sub-Menu. |

| Field Name | Hardware Monitor                                              |
|------------|---------------------------------------------------------------|
| Help       | Monitor hardware status                                       |
| Comment    | Press Enter when selected to go into the associated Sub-Menu. |

| Field Name | S5 RTC Wake Settings                                          |
|------------|---------------------------------------------------------------|
| Help       | Enable system to wake from S5 using RTC alarm.                |
| Comment    | Press Enter when selected to go into the associated Sub-Menu. |

| Field Name | Network Stack Configuration                                   |
|------------|---------------------------------------------------------------|
| Help       | Network Stack Settings.                                       |
| Comment    | Press Enter when selected to go into the associated Sub-Menu. |

| Main    | Advanced        | Chipset     | Security | Boot       | Save & Exit  |                        |
|---------|-----------------|-------------|----------|------------|--------------|------------------------|
| CPU     | Configuration   | l           |          |            |              | Item help              |
|         |                 |             |          |            |              |                        |
| Туре    |                 |             |          | Intel(R)   | Core(TM) CPU |                        |
|         |                 |             |          | i5-7300U   | @ 2.60 GHz   |                        |
| ID      |                 |             |          | 0x806E9    |              |                        |
| Speed   | l               |             |          | 2700 MH    | Z            |                        |
| L1 Da   | ata Cache       |             |          | 32 KB x 2  |              |                        |
| L1 Co   | ode Cache       |             |          | 32 KB x 2  | 2            |                        |
| L2 Ca   | ache            |             |          | 256 KB x   | 2            |                        |
| L3 Ca   | ache            |             |          | 3MB        |              |                        |
| L4 Ca   | ache            |             |          | N/A        |              |                        |
| VMX     |                 |             |          | Supporte   | d            |                        |
| SMX/    | TXT             |             |          | Supporte   | d            |                        |
|         |                 |             |          |            |              | →←: Select Screen      |
| Hardv   | vare Prefetcher | •           |          | [Enabled]  |              | ↑↓: Select Item        |
| Adjac   | ent Cache Line  | e Prefetch  |          | [Enabled]  |              | Enter: Select          |
| Active  | e Processor Co  | res         |          | [All]      |              | +/- : Change Opt       |
| Hyper   | -Threading      |             |          | [Enabled]  |              | F1: General Help       |
| Intel 7 | Frusted Execut  | ion Technol | ogy      | [Disabled] | ]            | F2: Previous Values    |
|         |                 |             |          |            |              | F3: Optimized Defaults |
|         |                 |             |          |            |              | F4: Save & Reset       |
|         |                 |             |          |            |              | ESC: Exit              |

| Field Name    | Туре                                                                    |
|---------------|-------------------------------------------------------------------------|
| Default Value | [Intel CPU Brand String]                                                |
| Comment       | This field is not selectable. There is no help text associated with it. |

| Field Name    | ID                                                                      |
|---------------|-------------------------------------------------------------------------|
| Default Value | Displays CPU Signature                                                  |
| Comment       | This field is not selectable. There is no help text associated with it. |

| Field Name    | Speed                                                                   |
|---------------|-------------------------------------------------------------------------|
| Default Value | Displays the CPU Speed                                                  |
| Comment       | This field is not selectable. There is no help text associated with it. |

| Field Name    | L1 Data Cache                                                           |
|---------------|-------------------------------------------------------------------------|
| Default Value | L1 Data Cache Size                                                      |
| Comment       | This field is not selectable. There is no help text associated with it. |
|               |                                                                         |

| Field Name | L1 Code Cache |
|------------|---------------|
|            |               |

| Default Value  | L1 Code Cache Size                                                      |  |  |  |
|----------------|-------------------------------------------------------------------------|--|--|--|
| Comment        | This field is not selectable. There is no help text associated with it. |  |  |  |
|                |                                                                         |  |  |  |
| Field Name     | L2 Cache                                                                |  |  |  |
| Default Value  | L2 Cache Size                                                           |  |  |  |
| Comment        | This field is not selectable. There is no help text associated with it. |  |  |  |
|                | · ·                                                                     |  |  |  |
| Field Name     | L3 Cache                                                                |  |  |  |
| Default Value  | L3 Cache Size                                                           |  |  |  |
| Comment        | This field is not selectable. There is no help text associated with it. |  |  |  |
|                |                                                                         |  |  |  |
| Field Name     | L4 Cache                                                                |  |  |  |
| Default Value  | L4 Cache Size                                                           |  |  |  |
| Comment        | This field is not selectable. There is no help text associated with it. |  |  |  |
|                |                                                                         |  |  |  |
| Field Name     | VMX                                                                     |  |  |  |
| Default Value  | VMX Supported or Not                                                    |  |  |  |
| Comment        | This field is not selectable. There is no help text associated with it. |  |  |  |
|                |                                                                         |  |  |  |
| Field Name     | SMX/TXT                                                                 |  |  |  |
| Default Value  | SMX/TXT Supported or Not                                                |  |  |  |
| Comment        | This field is not selectable. There is no help text associated with it. |  |  |  |
| T: 11N         |                                                                         |  |  |  |
| Field Name     | Hardware Pretetcher                                                     |  |  |  |
| Default Value  |                                                                         |  |  |  |
| Possible Value | Enabled                                                                 |  |  |  |
| Halp           | To turn on/off the MLC streamer prefetcher                              |  |  |  |
| neip           | To turn on/on the MLC streamer prefetcher.                              |  |  |  |
| Field Name     | Adjacent Cache Line Prefetch                                            |  |  |  |
| Default Value  | [Enabled]                                                               |  |  |  |
| Possible Value | Enabled                                                                 |  |  |  |
|                | Disabled                                                                |  |  |  |
| Help           | To turn on/off the prefetching of adjacent cache lines.                 |  |  |  |
| 1              |                                                                         |  |  |  |
| Field Name     | Active Processor Cores                                                  |  |  |  |
| Default Value  | [All]                                                                   |  |  |  |
| Possible Value | All                                                                     |  |  |  |
|                | 1                                                                       |  |  |  |
| Help           | Number of cores to enable in each processor package.                    |  |  |  |
|                |                                                                         |  |  |  |
| Field Name     | Hyper-Threading                                                         |  |  |  |
| Default Value  | [Enabled]                                                               |  |  |  |
| Possible Value | Enabled                                                                 |  |  |  |
|                | Disabled                                                                |  |  |  |
| Help           | Enabled for Windows XP and Linux (OS optimized for Hyper-Threading      |  |  |  |
|                | Technology) and Disabled for other OS (OS not optimized for Hyper-      |  |  |  |
|                |                                                                         |  |  |  |

| Field Name     | Intel Trusted Execution Technology |
|----------------|------------------------------------|
| Default Value  | [Disabled]                         |
| Possible Value | Enabled                            |
|                | Disabled                           |

| Help | Enables utilization of additional hardware capabilities provided by Intel |
|------|---------------------------------------------------------------------------|
|      | (R) Trusted Execution Technology.                                         |
|      | Changes require a full power cycle to take effect.                        |

#### **TRUSTED COMPUTING (OPTIONAL)**

| Main | Advanced       | Chipset   | Security | Boot    | Save &<br>Exit |                        |
|------|----------------|-----------|----------|---------|----------------|------------------------|
| TPN  | 120 Device Fo  | ound      |          |         |                | Item help              |
| Vene | der : NTC      |           |          |         |                |                        |
| Firn | nware Version  | n: 1.3    |          |         |                |                        |
| Secu | rity Device Su | ipport    | [        | Enable] |                |                        |
| Pend | ling operation |           | [        | None]   |                | →←: Select Screen      |
| TPM  | 12.0 UEFI Spe  | c Version | [        | TCG 21  |                | <b>↑↓: Select Item</b> |
|      | 1              |           |          |         |                | Enter: Select          |
|      |                |           |          |         |                | +/- : Change Opt       |
|      |                |           |          |         |                | F1: General Help       |
|      |                |           |          |         |                | F2: Previous Values    |
|      |                |           |          |         |                | F3: Optimized Defaults |
|      |                |           |          |         |                | F4: Save & Reset       |
|      |                |           |          |         |                | ESC: Exit              |
|      |                |           |          |         |                |                        |

| Field Name     | Security Device SUPPORT                                                                                                    |
|----------------|----------------------------------------------------------------------------------------------------|
| Default Value  | [Enable]                                                                                                    |
| Possible Value | Enable                                                                                                    |
|                | Disable                                                                                                    |
| Help           | Enables or Disables BIOS support for security device. O.S. will not show Security Device. TCG EFI protocol and INT1A interface will not be available. |

| Field Name     | Pending operation                                                       |
|----------------|-------------------------------------------------------------------------|
| Default Value  | [None]                                                                  |
| Possible Value | None                                                                    |
|                | TPM Clear                                                               |
| Help           | Schedule an Operation for the Security Device. NOTE: Your Computer      |
|                | will reboot during restart in order to change State of Security Device. |

| Field Name     | TPM2.0 UEFI Spec Version                                                                                                    |
|----------------|----------------------------------------------------------------------------------------------------|
| Default Value  | [TCG_2]                                                                                                    |
| Possible Value | TCG_1_2                                                                                                    |
|                | TCG_2                                                                                                    |
| Help           | Select the TCG2 Spec Version Support, TCG_1_2: the Compatible mode for Win8/Win10, TCG_2: Support new TCG2 protocol and event format for Win10 or later. |

#### **ACPI SETTINGS**

| Main | Advanced        | Chipset        | Security    | Boot           | Save &<br>Exit |                                            |
|------|-----------------|----------------|-------------|----------------|----------------|--------------------------------------------|
| ACP  | I Settings      |                |             |                |                | Item help                                  |
| Enat | ole ACPI Auto   | Configurat     | ion [       | [Disabled]     |                | →←: Select Screen                          |
| Enat | ole Hibernation | 1              | I           | [Enabled]      |                | ↑↓: Select Item<br>Enter: Select           |
| ACF  | PI Sleep State  |                | [           | [S3 (Suspend   | l to RAM)]     | +/- : Change Opt<br>F1: General Help       |
|      |                 |                |             |                |                | F2: Previous Values                        |
|      |                 |                |             |                |                | F3: Optimized Defaults<br>F4: Save & Reset |
|      |                 |                |             |                |                | ESC: Exit                                  |
|      | Ve              | ersion 2.18.12 | 64. Copyrig | tht (C) 2017 A | merican Megatr | ends, Inc.                                 |

| Field Name     | Enable ACPI Auto Configuration                    |
|----------------|---------------------------------------------------|
| Default Value  | [Disabled]                                        |
| Possible Value | Enabled                                           |
|                | Disabled                                          |
| Help           | Enables or Disables BIOS ACPI Auto Configuration. |
|                |                                                   |

| Field Name     | Enable Hibernation                                                   |
|----------------|----------------------------------------------------------------------|
| Default Value  | [Enabled]                                                            |
| Possible Value | Enabled                                                              |
|                | Disabled                                                             |
| Help           | Enables or Disables System ability to Hibernate (OS/S4 Sleep State). |
|                | This option may be not effective with some OS.                       |

| Field Name     | ACPI Sleep State                                                   |
|----------------|--------------------------------------------------------------------|
| Default Value  | [S3 (Suspend to RAM)]                                              |
| Possible Value | Suspend Disabled                                                   |
|                | S3 (Suspend to RAM)                                                |
| Help           | Select the highest ACPI sleep state the system will enter when the |
| -              | SUSPEND button is pressed.                                         |

#### **SMART SETTINGS**

| Main  | Advanced     | Chipset        | Security       | Boot       | Save & Exit      |                        |
|-------|--------------|----------------|----------------|------------|------------------|------------------------|
| SMA   | RT Settings  |                |                | -          |                  | Item help              |
| SMA   | DT Solf Test |                | [D]            | abladl     |                  | Salaat Saraan          |
| SIVIA | KI Sell Test |                | נטו            | sableuj    |                  | →←: Select Screen      |
|       |              |                |                |            |                  | ↓: Select Item         |
|       |              |                |                |            |                  | Enter: Select          |
|       |              |                |                |            |                  | +/-: Change Opt        |
|       |              |                |                |            |                  | F1: General Help       |
|       |              |                |                |            |                  | F2: Previous values    |
|       |              |                |                |            |                  | F5: Optimized Defaults |
|       |              |                |                |            |                  | F4: Save & Keset       |
|       |              |                |                |            |                  | ESC: Exit              |
|       | V            | ersion 2.18.12 | 264. Copyright | (C) 2017 A | American Megatro | ends, Inc.             |

| Field Name     | SMART Self Test                              |
|----------------|----------------------------------------------|
| Default Value  | [Disabled]                                   |
| Possible Value | Disabled                                     |
|                | Enabled                                      |
| Help           | Run SMART Self Test on all HDDs during POST. |

#### SUPER IO CONFIGURATION

| Main Adva     | nced    | Chipset  | Security | Boot | Save & Exit |                        |
|---------------|---------|----------|----------|------|-------------|------------------------|
| SIO Config    | uration | l        |          |      |             | Item help              |
| ► Serial Port | 1 Confi | guration |          |      |             | →←: Select Screen      |
| ► Serial Port | 2 Confi | guration |          |      |             | ↑↓: Select Item        |
| ► Serial Port | 3 Confi | guration |          |      |             | Enter: Select          |
| Serial Port   | 4 Confi | guration |          |      |             | +/- : Change Opt       |
|               |         |          |          |      |             | F1: General Help       |
|               |         |          |          |      |             | F2: Previous Values    |
|               |         |          |          |      |             | F3: Optimized Defaults |
|               |         |          |          |      |             | F4: Save & Reset       |
|               |         |          |          |      |             | ESC: Exit              |
|               |         |          |          |      |             |                        |

| Field Name | Serial Port 1 Configuration                                   |
|------------|---------------------------------------------------------------|
| Help       | Set Parameters of Port 1 (COMA)                               |
| Comment    | Press Enter when selected to go into the associated Sub-Menu. |
|            |                                                               |

| Field Name     Serial Port 2 Configuration |  |
|--------------------------------------------|--|
|--------------------------------------------|--|

| Help    | Set Parameters of Port 2 (COMB)                               |
|---------|---------------------------------------------------------------|
| Comment | Press Enter when selected to go into the associated Sub-Menu. |

| Field Name | Serial Port 3 Configuration                                   |
|------------|---------------------------------------------------------------|
| Help       | Set Parameters of Port 3 (COMC)                               |
| Comment    | Press Enter when selected to go into the associated Sub-Menu. |
|            |                                                               |

| Field Name | Serial Port 4 Configuration                                   |
|------------|---------------------------------------------------------------|
| Help       | Set Parameters of Port 4 (COMD)                               |
| Comment    | Press Enter when selected to go into the associated Sub-Menu. |

| Main     | Advanced    | Chipset   | Security | Boot | Save & Exit  |                        |
|----------|-------------|-----------|----------|------|--------------|------------------------|
| Serial   | Port 1 Conf | iguration | -        | -    |              | Item help              |
| Serial P | ort         |           |          | [Ena | abled]       | →←: Select Screen      |
| Device   | Settings    |           |          | IO=  | 3E8h; IRQ=7; | ↑ ↓ : Select Item      |
|          |             |           |          |      |              | Enter: Select          |
| Change   | Settings    |           |          | [Au  | to]          | +/- : Change Opt       |
|          |             |           |          |      |              | F1: General Help       |
|          |             |           |          |      |              | F2: Previous Values    |
|          |             |           |          |      |              | F3: Optimized Defaults |
|          |             |           |          |      |              | F4: Save & Reset       |
|          |             |           |          |      |              | ESC: Exit              |
|          |             |           |          |      |              |                        |

| Field Name     | Serial Port                        |
|----------------|------------------------------------|
| Default Value  | [Enabled]                          |
| Possible Value | Disabled                           |
|                | Enabled                            |
| Help           | Enable or Disable Serial Port(COM) |

| Field Name    | Device Settings                                                         |
|---------------|-------------------------------------------------------------------------|
| Default Value | Device Super IO COM1 Address and IRQ.                                   |
| Comment       | This field is not selectable. There is no help text associated with it. |

| Field Name     | Change Settings                                |
|----------------|------------------------------------------------|
| Default Value  | [Auto]                                         |
| Possible Value | Auto                                           |
|                | IO=3E8h; IRQ=7;                                |
|                | IO=3E8h; IRQ=3,4,5,6,7,9,10,11,12;             |
|                | IO=2E8h; IRQ=3,4,5,6,7,9,10,11,12;             |
|                | IO=2F0h; IRQ=3,4,5,6,7,9,10,11,12;             |
|                | IO=2E0h; IRQ=3,4,5,6,7,9,10,11,12;             |
| Help           | Select an optimal settings for Super IO Device |

| Main     | Advanced      | Chipset        | Security       | Boot          | Save & Exit       |                        |
|----------|---------------|----------------|----------------|---------------|-------------------|------------------------|
| Serial   | Port 2 Conf   | iguration      | -              | -             |                   | Item help              |
| Serial H | Port          |                |                | [Ena          | abled]            | →←: Select Screen      |
| Device   | Settings      |                |                | IO=           | 2E8h; IRQ=5;      | ↑ ↓ : Select Item      |
|          |               |                |                |               |                   | Enter: Select          |
| Change   | e Settings    |                |                | [Au           | to]               | +/- : Change Opt       |
| Mode (   | Configuration |                |                | [ <b>3T</b> / | '5R RS232]        | F1: General Help       |
|          |               |                |                |               |                   | F2: Previous Values    |
|          |               |                |                |               |                   | F3: Optimized Defaults |
|          |               |                |                |               |                   | F4: Save & Reset       |
|          |               |                |                |               |                   | ESC: Exit              |
|          |               | Version 2.18.1 | 264. Copyright | t (C) 2017 A  | American Megatren | ls. Inc.               |

| Field Name     | Serial Port                        |
|----------------|------------------------------------|
| Default Value  | [Enabled]                          |
| Possible Value | Disabled                           |
|                | Enabled                            |
| Help           | Enable or Disable Serial Port(COM) |

| Field Name    | Device Settings                                                         |
|---------------|-------------------------------------------------------------------------|
| Default Value | Device Super IO COM2 Address and IRQ.                                   |
| Comment       | This field is not selectable. There is no help text associated with it. |

| Field Name     | Change Settings                                |
|----------------|------------------------------------------------|
| Default Value  | [Auto]                                         |
| Possible Value | Auto                                           |
|                | IO=2E8h; IRQ=7;                                |
|                | IO=3E8h; IRQ=3,4,5,6,7,9,10,11,12;             |
|                | IO=2E8h; IRQ=3,4,5,6,7,9,10,11,12;             |
|                | IO=2F0h; IRQ=3,4,5,6,7,9,10,11,12;             |
|                | IO=2E0h; IRQ=3,4,5,6,7,9,10,11,12;             |
| Help           | Select an optimal settings for Super IO Device |

| Field Name     | Mode Configuration                                         |
|----------------|------------------------------------------------------------|
| Default Value  | [3T/5R RS232]                                              |
| Possible Value | 1T/1R RS422                                                |
|                | 3T/5R RS232                                                |
|                | 1T/1R RS485 TX ENABLE Low Active                           |
|                | 1T/1R RS422 with termination resistor                      |
|                | 1T/1R RS485 with termination resistor TX ENABLE Low Active |
|                | Disabled                                                   |
| Help           | Configure serial port as RS232/RS422/RS485.                |

| Main     | Advanced     | Chipset   | Security | Boot  | Save & Exit  |                        |
|----------|--------------|-----------|----------|-------|--------------|------------------------|
| Serial   | Port 3 Confi | iguration |          | -     |              | Item help              |
| Serial F | ort          |           |          | [Enal | bled]        | →←: Select Screen      |
| Device   | Settings     |           |          | IO=3  | 3F8h; IRQ=4; | ↑ ↓ : Select Item      |
|          |              |           |          |       |              | Enter: Select          |
| Change   | Settings     |           |          | [Auto | <b>b</b> ]   | +/- : Change Opt       |
|          |              |           |          |       |              | F1: General Help       |
|          |              |           |          |       |              | F2: Previous Values    |
|          |              |           |          |       |              | F3: Optimized Defaults |
|          |              |           |          |       |              | F4: Save & Reset       |
|          |              |           |          |       |              | ESC: Exit              |
|          |              |           |          |       |              |                        |

| Field Name     | Serial Port                        |
|----------------|------------------------------------|
| Default Value  | [Enabled]                          |
| Possible Value | Disabled                           |
|                | Enabled                            |
| Help           | Enable or Disable Serial Port(COM) |

| Field Name    | Device Settings                                                         |
|---------------|-------------------------------------------------------------------------|
| Default Value | Device Super IO COM3 Address and IRQ.                                   |
| Comment       | This field is not selectable. There is no help text associated with it. |

| Field Name     | Change Settings                                |
|----------------|------------------------------------------------|
| Default Value  | [Auto]                                         |
| Possible Value | Auto                                           |
|                | IO=3F8h; IRQ=4;                                |
|                | IO=3F8h; IRQ=3,4,5,6,7,9,10,11,12;             |
|                | IO=2F8h; IRQ=3,4,5,6,7,9,10,11,12;             |
|                | IO=3E8h; IRQ=3,4,5,6,7,9,10,11,12;             |
|                | IO=2E8h; IRQ=3,4,5,6,7,9,10,11,12;             |
| Help           | Select an optimal settings for Super IO Device |

| Main     | Advanced    | Chipset   | Security | Boot | Save & Exit  |                        |
|----------|-------------|-----------|----------|------|--------------|------------------------|
| Serial   | Port 4 Conf | iguration | -        | -    |              | Item help              |
| Serial P | ort         |           |          | [Ena | abled]       | →←: Select Screen      |
| Device   | Settings    |           |          | IO=  | 2F8h; IRQ=3; | ↑ ↓ : Select Item      |
|          |             |           |          |      |              | Enter: Select          |
| Change   | Settings    |           |          | [Aut | to]          | +/- : Change Opt       |
|          |             |           |          |      |              | F1: General Help       |
|          |             |           |          |      |              | F2: Previous Values    |
|          |             |           |          |      |              | F3: Optimized Defaults |
|          |             |           |          |      |              | F4: Save & Reset       |
|          |             |           |          |      |              | ESC: Exit              |
|          |             |           |          |      |              |                        |

| Field Name     | Serial Port                        |
|----------------|------------------------------------|
| Default Value  | [Enabled]                          |
| Possible Value | Disabled                           |
|                | Enabled                            |
| Help           | Enable or Disable Serial Port(COM) |

| Field Name    | Device Settings                                                         |
|---------------|-------------------------------------------------------------------------|
| Default Value | Device Super IO COM4 Address and IRQ.                                   |
| Comment       | This field is not selectable. There is no help text associated with it. |

| Field Name     | Change Settings                                |
|----------------|------------------------------------------------|
| Default Value  | [Auto]                                         |
| Possible Value | Auto                                           |
|                | 10=2F8h; IRQ=3;                                |
|                | IO=3F8h; IRQ=3,4,5,6,7,9,10,11,12;             |
|                | IO=2F8h; IRQ=3,4,5,6,7,9,10,11,12;             |
|                | IO=3E8h; IRQ=3,4,5,6,7,9,10,11,12;             |
|                | IO=2E8h; IRQ=3,4,5,6,7,9,10,11,12;             |
| Help           | Select an optimal settings for Super IO Device |

#### HARDWARE MONITOR

| Main         | Advanced     | Chipset        | Security       | Boot       | Save & Exit     |                        |
|--------------|--------------|----------------|----------------|------------|-----------------|------------------------|
| PC H         | ealth Status |                |                |            |                 | Item help              |
| CPU te       | emperature   |                |                | : XX       | °C              | →←: Select Screen      |
| CPU V        | R temperatu  | re             |                | : XX       | °C              | ↑↓: Select Item        |
| DIMM         | temperature  | 2              |                | : XX       | °C              | Enter: Select          |
| Fan Sp       | eed          |                |                | : xxx      | xx RPM          | +/- : Change Opt       |
| 1V Sta       | ndBy         |                |                | : x.x      | xx V            | F1: General Help       |
| <b>CPU V</b> | core         |                |                | : x.x      | xx V            | F2: Previous Values    |
| System       | Memory       |                |                | : x.x      | xx V            | F3: Optimized Defaults |
| +12V S       | standBy      |                |                | : x.x      | xx V            | F4: Save & Reset       |
|              |              |                |                |            |                 | ESC: Exit              |
|              |              |                |                |            |                 |                        |
|              |              |                |                |            |                 |                        |
|              |              |                |                |            |                 |                        |
|              | V            | Version 2.18.1 | 264. Copyright | (C) 2017 . | American Megatr | ends, Inc.             |

#### **S5 RTC WAKE SETTINGS**

| Main Advanced C    | Chipset Security | Boot   | Save & Exit |                        |
|--------------------|------------------|--------|-------------|------------------------|
| Wake system from S | 5                | [Disab | led]        | Item help              |
| Wake up hour       |                  | 0      |             |                        |
| Wake up minute     |                  | 0      |             |                        |
| Wake up second     |                  | 0      |             |                        |
|                    |                  |        |             |                        |
|                    |                  |        |             |                        |
|                    |                  |        |             | →←: Select Screen      |
|                    |                  |        |             | ↑↓: Select Item        |
|                    |                  |        |             | Enter: Select          |
|                    |                  |        |             | +/- : Change Opt       |
|                    |                  |        |             | F1: General Help       |
|                    |                  |        |             | F2: Previous Values    |
|                    |                  |        |             | F3: Optimized Defaults |
|                    |                  |        |             | F4: Save & Reset       |
|                    |                  |        |             | ESC: Exit              |
|                    |                  |        |             |                        |
|                    |                  |        |             |                        |

| Field Name     | Wake system from S5                                              |
|----------------|------------------------------------------------------------------|
| Default Value  | [Disabled]                                                       |
| Possible Value | Disabled                                                         |
|                | Fixed Time                                                       |
| Help           | Enabler or disable System wake on alarm event, Select FixedTime, |
|                | system will wake on the hr::min::sec specified.                  |

| Field Name     | Wake up hour(Show when Wake system from S5 set to Fixed Time) |
|----------------|---------------------------------------------------------------|
| Default Value  | 0                                                             |
| Possible Value | 0-23                                                          |
| Help           | Select 0-23 For example enter 3 for 3am and 15 for 3pm        |

| Field Name     | Wake up minute(Show when Wake system from S5 set to Fixed Time) |
|----------------|-----------------------------------------------------------------|
| Default Value  | 0                                                               |
| Possible Value | 0-59                                                            |
| Help           | 0 - 59                                                          |

| Field Name     | Wake up second(Show when Wake system from S5 set to Fixed Time) |
|----------------|-----------------------------------------------------------------|
| Default Value  | 0                                                               |
| Possible Value | 0 - 59                                                          |
| Help           | 0 - 59                                                          |

#### NETWORK STACK CONFIGURATION

| Main | Advanced    | Chipset | Security | Boot    | Save & Exit |                        |
|------|-------------|---------|----------|---------|-------------|------------------------|
|      |             |         |          | -       |             | Item help              |
| Netv | vork stack  |         | [Dis     | sabled] |             |                        |
| Ipv4 | PXE Support |         | [Dis     | sabled] |             | →←: Select Screen      |
| Іруб | PXE Support |         | [Dis     | sabled] |             | <b>↑↓: Select Item</b> |
|      |             |         |          |         |             | Enter: Select          |
|      |             |         |          |         |             | +/- : Change Opt       |
|      |             |         |          |         |             | F1: General Help       |
|      |             |         |          |         |             | F2: Previous Values    |
|      |             |         |          |         |             | F3: Optimized Defaults |
|      |             |         |          |         |             | F4: Save & Reset       |
|      |             |         |          |         |             | ESC: Exit              |
|      |             |         |          |         |             |                        |

| Field Name     | Network stack                            |
|----------------|------------------------------------------|
| Default Value  | [Disabled]                               |
| Possible Value | Disabled (Restore non-Windows 8 Default) |
|                | Enabled                                  |
| Help           | Enable/Disable UEFI Network stack.       |

| Field Name     | Ipv4 PXE Support                                                    |
|----------------|---------------------------------------------------------------------|
| Default Value  | [Disabled]                                                          |
| Possible Value | Disabled                                                            |
|                | Enabled                                                             |
| Help           | Enable Ipv4 PXE Boot Support. If disabled IPV4 PXE boot option will |
|                | not be created.                                                     |

| Field Name     | Ipv6 PXE Support                                                    |
|----------------|---------------------------------------------------------------------|
| Default Value  | [Disabled]                                                          |
| Possible Value | Disabled                                                            |
|                | Enabled                                                             |
| Help           | Enable Ipv6 PXE Boot Support. If disabled IPV6 PXE boot option will |
|                | not be created.                                                     |

#### **CHIPSET PAGE**

| Main   | Advanced       | Chipset     | Security | Boot | Save & Exit |                        |
|--------|----------------|-------------|----------|------|-------------|------------------------|
| ► Syst | em Agent (SA   | ) Configura | tion     |      |             | Item help              |
| ► PCH  | I-IO Configura | tion        |          |      |             |                        |
|        |                |             |          |      |             | →←: Select Screen      |
|        |                |             |          |      |             | ↑↓: Select Item        |
|        |                |             |          |      |             | Enter: Select          |
|        |                |             |          |      |             | +/- : Change Opt       |
|        |                |             |          |      |             | F1: General Help       |
|        |                |             |          |      |             | F2: Previous Values    |
|        |                |             |          |      |             | F3: Optimized Defaults |
|        |                |             |          |      |             | F4: Save & Reset       |
|        |                |             |          |      |             | ESC: Exit              |
|        |                |             |          |      |             |                        |

| Field Name | System Agent (SA) Configuration                               |
|------------|---------------------------------------------------------------|
| Help       | System Agent (SA) Parameters                                  |
| Comment    | Press Enter when selected to go into the associated Sub-Menu. |

| Field Name | PCH-IO Configuration                                          |
|------------|---------------------------------------------------------------|
| Help       | PCH Parameters                                                |
| Comment    | Press Enter when selected to go into the associated Sub-Menu. |

#### SYSTEM AGENT (SA) CONFIGURATION

| Main                               | Advanced                         | Chipset         | Security    | Boot               | Save & Exit       |                                            |
|------------------------------------|----------------------------------|-----------------|-------------|--------------------|-------------------|--------------------------------------------|
| System                             | n Agent (SA) (                   | Configurati     | ion         |                    |                   | Item help                                  |
| <ul><li>Mer</li><li>Gray</li></ul> | nory Configura<br>phics Configur | ation<br>ation  |             |                    |                   |                                            |
|                                    |                                  |                 |             |                    |                   | →←: Select Screen<br>↑↓: Select Item       |
|                                    |                                  |                 |             |                    |                   | Enter: Select<br>+/- : Change Opt          |
|                                    |                                  |                 |             |                    |                   | F1: General Help<br>F2: Previous Values    |
|                                    |                                  |                 |             |                    |                   | F3: Optimized Defaults<br>F4: Save & Reset |
|                                    |                                  | Version 2 18 12 | 264 Convria | ht (C) <b>20</b> 1 | 7 American Megatr | ESC: Exit                                  |

| Field Name | Memory Configuration                                          |
|------------|---------------------------------------------------------------|
| Help       | Memory Configuration Parameters                               |
| Comment    | Press Enter when selected to go into the associated Sub-Menu. |

| Field Name | Graphics Configuration                                        |
|------------|---------------------------------------------------------------|
| Help       | Graphics Configuration                                        |
| Comment    | Press Enter when selected to go into the associated Sub-Menu. |

#### Memory Configuration

| Main Advanced                      | Chipset | Boot | Security                         | Save & Exit          |                                                                                                    |
|------------------------------------|---------|------|----------------------------------|----------------------|----------------------------------------------------------------------------------------------------|
| Memory Configu                     | ration  |      |                                  |                      | Item help                                                                                                    |
| Memory Frequer<br>DIMM#1<br>DIMM#2 | ncy     |      | 2133 Mhz<br>16384 MB<br>16384 MB | 8 (DDR4)<br>8 (DDR4) | <ul> <li>→←: Select Screen</li> <li>↑↓: Select Item</li> <li>Enter: Select</li> <li>+/- : Change Opt</li> <li>F1: General Help</li> <li>F2: Previous Values</li> <li>F3: Optimized Defaults</li> <li>F4: Save &amp; Reset</li> </ul> |
|                                    |         |      |                                  |                      | ESC: Exit                                                                                                    |

| Field Name | Memory Frequency                                                        |
|------------|-------------------------------------------------------------------------|
| Help       | Memory speed                                                            |
| Comment    | This field is not selectable. There is no help text associated with it. |
|            |                                                                         |
| Field Name | DIMM#[1:2]                                                              |
| Halm       | Mamony in the DIMM                                                      |

| Help    | Memory in the DIMM.                                                     |
|---------|-------------------------------------------------------------------------|
| Comment | This field is not selectable. There is no help text associated with it. |

**Graphics** Configuration

| Main | Advanced        | Chipset | Security | Boot   | Save & Exit |                        |
|------|-----------------|---------|----------|--------|-------------|------------------------|
| Grap | hics Configur   | ation   | -        |        |             | Item help              |
| DVM  | IT Pre-Allocate | ed      |          | [32M]  |             | →←: Select Screen      |
| DVM  | IT Total Gfx M  | lem     |          | [256M] |             | <b>↑↓: Select Item</b> |
|      |                 |         |          |        |             | Enter: Select          |
|      |                 |         |          |        |             | +/- : Change Opt       |
|      |                 |         |          |        |             | F1: General Help       |
|      |                 |         |          |        |             | F2: Previous Values    |
|      |                 |         |          |        |             | F3: Optimized Defaults |
|      |                 |         |          |        |             | F4: Save & Reset       |
|      |                 |         |          |        |             | ESC: Exit              |
|      |                 |         |          |        |             |                        |

| Field Name     | DVMT Pre-Allocated                                                 |
|----------------|--------------------------------------------------------------------|
| Default Value  | [32M]                                                              |
| Possible Value | 32M / 64M / 4M/ 8M/ 12M/ 16M/ 20M/ 24M/ 28M/ (32M/F7)/ 36M/        |
|                | 40M/ 44M/ 48M/ 52M/ 56M/ 60M                                       |
| Help           | Select DVMT 5.0 Pre-Allocated (Fixed) Graphics Memory size used by |
|                | the Internal Graphics Device.                                      |

| Field Name     | DVMT Total Gfx Mem                                            |
|----------------|---------------------------------------------------------------|
| Default Value  | [256M]                                                        |
| Possible Value | 128MB / 256MB / MAX                                           |
| Help           | Select DVMT5.0 Total Graphic Memory size used by the Internal |
|                | Graphics Device.                                              |

#### **PCH-IO CONFIGURATION**

| Main                     | Advanced      | Chipset | Security   | Boot       | Save & Exit |                        |  |
|--------------------------|---------------|---------|------------|------------|-------------|------------------------|--|
| PCH-I                    | O Configurat  | tion    |            |            |             | Item help              |  |
| ► HD Audio Configuration |               | iration |            |            |             | →←: Select Screen      |  |
| Deep                     | Sx Power Poli | cies    | [Disabled] |            |             | Enter: Select          |  |
| Wake                     | On LAN        |         |            | [Enabled]  |             | +/- : Change Opt       |  |
| State                    | After G3      |         |            | [S5 State] |             | F1: General Help       |  |
|                          |               |         |            |            |             | F2: Previous Values    |  |
|                          |               |         |            |            |             | F3: Optimized Defaults |  |
|                          |               |         |            |            |             | F4: Save & Reset       |  |
|                          |               |         |            |            |             | ESC: Exit              |  |
|                          |               |         |            |            |             |                        |  |

| Field Name | HD Audio Configuration                                        |
|------------|---------------------------------------------------------------|
| Help       | HD Audio Subsystem Configuration Settings                     |
| Comment    | Press Enter when selected to go into the associated Sub-Menu. |

| Field Name     | DeepSx Power Policies                    |
|----------------|------------------------------------------|
| Default Value  | [Disabled]                               |
| Possible Value | Enabled in S4-S5                         |
|                | Disabled                                 |
| Help           | configure the DeepSx Mode configuration. |

| Field Name     | Wake On LAN                                         |
|----------------|-----------------------------------------------------|
| Default Value  | [Enabled]                                           |
| Possible Value | Enabled                                             |
|                | Disabled                                            |
| Help           | Enabled/Disabled integrated LAN to wake the system. |

| Field Name     | State After G3                                                     |
|----------------|--------------------------------------------------------------------|
| Default Value  | [S5 State]                                                         |
| Possible Value | S0 State                                                           |
|                | S5 State                                                           |
| Help           | Specify what state to go to when power is re-applied after a power |
|                | failure (G3 state).                                                |

| Main | Advanced                                                        | Chipset   | Boot | Security | Save & Exit |                        |  |  |  |
|------|-----------------------------------------------------------------|-----------|------|----------|-------------|------------------------|--|--|--|
| HD A | udio Subsyst                                                    | Item help |      |          |             |                        |  |  |  |
| HD A | udio                                                            |           |      | [Auto]   |             |                        |  |  |  |
|      |                                                                 |           |      |          |             | →←: Select Screen      |  |  |  |
|      |                                                                 |           |      |          |             | <b>↑↓: Select Item</b> |  |  |  |
|      |                                                                 |           |      |          |             | Enter: Select          |  |  |  |
|      |                                                                 |           |      |          |             | +/- : Change Opt       |  |  |  |
|      |                                                                 |           |      |          |             | F1: General Help       |  |  |  |
|      |                                                                 |           |      |          |             | F2: Previous Values    |  |  |  |
|      |                                                                 |           |      |          |             | F3: Optimized Defaults |  |  |  |
|      |                                                                 |           |      |          |             | F4: Save & Reset       |  |  |  |
|      |                                                                 |           |      |          |             | ESC: Exit              |  |  |  |
|      |                                                                 |           |      |          |             |                        |  |  |  |
|      | Version 2.18.1264. Copyright (C) 2017 American Megatrends, Inc. |           |      |          |             |                        |  |  |  |

# Field Name HD Audio Value [Auto] Possible Value Auto / Enable / Disable Help Control Detection of HD-Audio device. Disabled = HDA will be unconditionally disabled Enable = HDA will be unconditionally enabled Auto = HDA will be enabled if present, disabled otherwise.

#### **SECURITY PAGE**

| Main  | Advanced             | Chipset         | Security        | Boot | Save & Exit |                        |          |
|-------|----------------------|-----------------|-----------------|------|-------------|------------------------|----------|
| Pass  | word Descri          | ption           |                 |      |             | Itom                   | holp     |
|       |                      |                 |                 |      |             | Item                   | neip     |
|       |                      |                 |                 |      |             |                        |          |
| If O  | nly the Admir        | nistrator's pas | word is set     |      |             |                        |          |
| пO    | iny the Autim        | instrator s pas | swolu is set,   |      |             |                        |          |
| then  | this only lim        | its access to S | letup and is    |      |             |                        |          |
|       | •                    |                 |                 |      |             |                        |          |
| only  | asked for wh         | en entering S   | etup.           |      |             |                        |          |
| 10.03 | <b>XXX X X X X X</b> |                 | 1 .1 .          |      |             |                        |          |
| If O  | NLY the User         | 's password 1   | s set, then the | IS   |             |                        |          |
| is a  | nower on nase        | sword and mi    | ist he entered  | to   |             |                        |          |
| 15 u  | power on pus         |                 | ist de entered  |      |             |                        |          |
| boot  | or enter Setu        | p. In Setup th  | e User will     |      |             |                        |          |
|       |                      |                 |                 |      |             |                        |          |
| have  | Administrato         | or rights       |                 |      |             |                        |          |
| The   | nassword len         | oth must he     |                 |      |             |                        |          |
| in th | e following r        | ange:           |                 |      |             |                        |          |
| Min   | imum length          |                 |                 | 3    |             |                        |          |
| Max   | imum length          |                 |                 | 20   |             | →←: Select Sc          | reen     |
|       | -                    |                 |                 |      |             | <b>↑↓: Select Item</b> |          |
| Adn   | ninistrator Pas      | ssword          |                 |      |             | Enter: Select          |          |
| User  | Password             |                 |                 |      |             | +/- : Change O         | pt       |
|       |                      |                 |                 |      |             | F1: General H          | elp      |
| HDI   | O Security Co        | onfiguration:   |                 |      |             | F2: Previous V         | alues    |
| HDI   | O Security dri       | ve              |                 |      |             | F3: Optimized          | Defaults |
|       |                      |                 |                 |      |             | F4: Save & Re          | set      |
| ► Se  | ecure Boot           |                 |                 |      |             | ESC: Exit              |          |
| ► Se  | ecure Flash U        | pdate           |                 |      |             |                        |          |
|       |                      |                 |                 |      |             |                        |          |

| Field Name | Administrator Password     |
|------------|----------------------------|
| Help       | Set Administrator Password |

| Field Name | User Password      |
|------------|--------------------|
| Help       | Set User Password. |

| Field Name | HDD Security drive                            |
|------------|-----------------------------------------------|
| Help       | HDD Security Configuration for selected drive |

| Comment | Press Enter when selected to go into the associated Sub-Menu. |
|---------|---------------------------------------------------------------|
|         |                                                               |

| Field Name | Secure Boot                                                   |
|------------|---------------------------------------------------------------|
| Help       | Customizable Secure Boot settings                             |
| Comment    | Press Enter when selected to go into the associated Sub-Menu. |

| Field Name | Secure Flash Update                                           |
|------------|---------------------------------------------------------------|
| Help       | Secure Flash Update support                                   |
| Comment    | Press Enter when selected to go into the associated Sub-Menu. |

#### HDD SECURITY

| Main   | Advanced        | Chipset          | Security      | Boot    | Save & Ex | xit |                        |  |
|--------|-----------------|------------------|---------------|---------|-----------|-----|------------------------|--|
| HDD    | Password De     | scription :      |               |         |           |     | Item help              |  |
|        |                 |                  |               |         |           |     | P                      |  |
| Allow  | s Access to Se  | et, Modify and   | d Clear       |         |           |     |                        |  |
| HardI  | Disk User and   | Master Passw     | vords.        |         |           |     |                        |  |
| User   | Password need   | l to be installe | ed for        |         |           |     |                        |  |
| Enabl  | ing Security. I | Master Passwo    | ord can       |         |           |     |                        |  |
| be Mo  | odified only w  | hen successfu    | Illy unlocked |         |           |     |                        |  |
| with I | Master Passwo   | ord in POST.     |               |         |           |     |                        |  |
| If the | 'Set HDD Pas    | sword' option    | is grayed ou  | ıt,     |           |     |                        |  |
| do po  | wer cycle to e  | nable the opti   | on again.     |         |           |     |                        |  |
| ו חחנו |                 | CONFICUE         | TION          |         |           |     |                        |  |
| ועמוו  | TASS WORD       | CONFIGURA        | ATION.        |         |           |     | →←· Select Screen      |  |
| Securi | ty Supported    | :                | Yes           | 5       |           |     | ↑↓: Select Item        |  |
| Securi | ty Enabled      | :                | No            |         |           |     | Enter: Select          |  |
| Securi | ty Locked       | :                | No            |         |           |     | +/- : Change Opt       |  |
| Securi | ty Frozen       | :                | No            |         |           |     | F1: General Help       |  |
| HDD    | User Pwd Stat   | us :             | NO            | T INSTA | LLED      |     | F2: Previous Values    |  |
| HDD ]  | Master Pwd St   | tatus :          | INS           | STALLE  | D         |     | F3: Optimized Defaults |  |
|        |                 |                  |               |         |           |     | F4: Save & Reset       |  |
| Set Us | er Password     |                  |               |         |           |     | ESC: Exit              |  |
|        |                 |                  |               |         |           |     |                        |  |

| Field Name | Set User Password                                                                  |
|------------|------------------------------------------------------------------------------------|
| Help       | Set HDD User Password. *** Advisable to Power Cycle System after Setting Hard      |
|            | Disk Passwords ***.Discard or Save changes option in setup does not have any impac |
|            | on HDD when password is set or removed. If the 'Set HDD User Password' option is   |
|            | grayed out, do power cycle to enable the option again                              |

#### **SECURE BOOT**

| Main Advanced        | Chipset | Security | Boot      | Save & Exit |                        |
|----------------------|---------|----------|-----------|-------------|------------------------|
| System Mode          |         | Set      | up        |             | Item help              |
| Vender keys          |         | Not      | t Modifie | d           |                        |
| Secure Boot Enable   |         | [Di      | sabled]   |             | →←: Select Screen      |
|                      |         | Not      | t Active  |             | ↑↓: Select Item        |
|                      |         |          |           |             | Enter: Select          |
| Secure Boot Mode     |         | [Cu      | istom]    |             | +/- : Change Opt       |
|                      |         |          |           |             | F1: General Help       |
| ► Restore Factory Ke | eys     |          |           |             | F2: Previous Values    |
| ► Reset To Setup Mo  | ode     |          |           |             | F3: Optimized Defaults |
|                      |         |          |           |             | F4: Save & Reset       |
| Key Management       |         |          |           |             | ESC: Exit              |

| Field Name     | Secure Boot Enable                                                      |
|----------------|-------------------------------------------------------------------------|
| Default Value  | [Disabled]                                                              |
| Possible Value | Enabled                                                                 |
|                | Disabled                                                                |
| Help           | Secure Boot activated when Platform Key(PK) is enrolled, System mode is |
|                | User/Deployed, and CSM function is disabled                             |

| Field Name     | Secure Boot Mode                                                                                                    |
|----------------|----------------------------------------------------------------------------------------------------|
| Default Value  | [Custom]                                                                                                    |
| Possible Value | Standard                                                                                                    |
|                | Custom                                                                                                    |
| Help           | Customizable Secure Boot mode: In Custom mode Secure Boot Policy variables can b configured by a physically present user without full authentication |

| Field Name | Key Management                                                           |
|------------|--------------------------------------------------------------------------|
| Help       | Enables expert users to modify Secure Boot Policy variables without full |
|            | authentication                                                           |
| Comment    | Press Enter when selected to go into the associated Sub-Menu.            |

| Field Name | Restore Factory Keys                                                      |
|------------|---------------------------------------------------------------------------|
| Help       | Force System to User Mode. Configure NVRAM to contain OEM-defined factory |
|            | default Secure Boot keys                                                  |

| Field Name | Reset to Setup Mode                                        |
|------------|------------------------------------------------------------|
| Help       | Delete NVRAM content of all UEFI Secure Boot key databases |

Key Management

| Main                                                                        | Advanced                                                                                                    | Chipset    | Security | Boot | Save & Exit |                        |
|-----------------------------------------------------------------------------|----------------------------------------------------------------------------------------------------|------------|----------|------|-------------|------------------------|
| Fact                                                                        | ory Key Provi                                                                                                    | ision      |          | [D   | isabled]    | Item help              |
| <ul> <li>Res</li> <li>Res</li> <li>Exp</li> <li>Enr</li> <li>Dev</li> </ul> | <ul> <li>Restore Factory Keys</li> <li>Reset To Setup Mode</li> <li>Export Secure Boot variables</li> <li>Enroll Efi Image</li> <li>Device Guard ready</li> </ul> |            |          |      |             |                        |
| ► Ren                                                                       | nove 'UEFI C                                                                                                    | A' from DB |          |      |             | →←: Select Screen      |
| ► Res                                                                       | tore DB defau                                                                                                    | ılts       |          |      |             | <b>↑↓: Select Item</b> |
|                                                                             |                                                                                                    |            |          |      |             | Enter: Select          |
| Secure                                                                      | e Boot variabl                                                                                                    | e S        | Size K   | ley# | Key Source  | +/- : Change Opt.      |
| ► Pla                                                                       | tform Key(Pk                                                                                                    | K) (       | ) 0      |      | No Key      | F1: General Help       |
| ► Ke                                                                        | y Exchange K                                                                                                    | tey 0      | ) 0      |      | No Key      | F2: Previous Values    |
| ► Au                                                                        | ► Authorized Signatures 0                                                                                                    |            | ) 0      |      | No Key      | F3: Optimized Defaults |
| For                                                                         | rbidden Signa                                                                                                    | tures (    | ) 0      |      | No Key      | F4: Save & Reset       |
| ► Au                                                                        | thorized Time                                                                                                    | Stamps 0   | ) 0      |      | No Key      | ESC: Exit              |
| ► Osl                                                                       | Recovery Sign                                                                                                    | natures 0  | ) 0      |      | No Key      |                        |
|                                                                             |                                                                                                    |            |          |      |             |                        |

| Field Name     | Factory Key Provision                                                         |
|----------------|-------------------------------------------------------------------------------|
| Default Value  | [Disabled]                                                                    |
| Possible Value | Enabled                                                                       |
|                | Disabled                                                                      |
| Help           | Provision factory default keys on next re-boot only when System in Setup Mode |

| Field Name | Restore Factory Keys                                                                               |
|------------|----------------------------------------------------------------------------------------------------|
| Help       | Force System to User Mode. Configure NVRAM to contain OEM-defined factory default Secure Boot keys |

| Field Name | Reset to Setup Mode                                        |
|------------|------------------------------------------------------------|
| Help       | Delete NVRAM content of all UEFI Secure Boot key databases |

| Field Name | Export Secure Boot variables                                                    |
|------------|---------------------------------------------------------------------------------|
| Help       | Copy NVRAM content of Secure Boot variables to files in a root folder on a file |
|            | system device                                                                   |

| Field Name | Enroll Efi Image                                                                   |
|------------|------------------------------------------------------------------------------------|
| Help       | Allow the image to run in Secure Boot mode. Enroll SHA256 Hash certificate of a PE |
|            | image into Authorized Signature Database (db)                                      |

| Field Name | Remove 'UEFI CA' from DB |
|------------|--------------------------|
|            |                          |

| Help | Device Guard ready system must not list 'Microsoft UEFI CA' Certificate in |
|------|----------------------------------------------------------------------------|
|      | Authorized Signature database (db)                                         |

| Field Name | Remove DB defaults                      |
|------------|-----------------------------------------|
| Help       | Restore DB variable to factory defaults |

| Field Name    | Platform Key (PK)                                                              |
|---------------|--------------------------------------------------------------------------------|
| Default Value | Size:0, Key#:0, Key source: No Key                                             |
| Help          | Enroll Factory Defaults or load certificates from a file:                      |
|               | 1.Public Key Certificate in:                                                   |
|               | a)EFI_SIGNATURE_LIST                                                           |
|               | b)EFI_CERT_X509 (DER encoded)                                                  |
|               | c)EFI_CERT_RSA2048 (bin)                                                       |
|               | d)EFI_CERT_SHA256,384,512                                                      |
|               | 2. Authenticated UEFI Variable                                                 |
|               | 3.EFI PE/COFF Image(SHA256)                                                    |
|               | Key Source:                                                                    |
|               | Factory,External,Mixed                                                         |
| comment       | Press Enter when selected to go into the associated Sub-Menu "Key Management". |

| Field Name    | Key Exchange Key                                              |
|---------------|---------------------------------------------------------------|
| Default Value | Size:0, Key#:0, Key source: No Key                            |
| Help          | Enroll Factory Defaults or load certificates from a file:     |
|               | 1.Public Key Certificate in:                                  |
|               | a)EFI_SIGNATURE_LIST                                          |
|               | b)EFI_CERT_X509 (DER encoded)                                 |
|               | c)EFI_CERT_RSA2048 (bin)                                      |
|               | d)EFI_CERT_SHA256,384,512                                     |
|               | 2. Authenticated UEFI Variable                                |
|               | 3.EFI PE/COFF Image(SHA256)                                   |
|               | Key Source:                                                   |
|               | Factory,External,Mixed                                        |
| comment       | Press Enter when selected to go into the associated Sub-Menu. |

| Field Name    | Authorized Signature                                          |
|---------------|---------------------------------------------------------------|
| Default Value | Size:0, Key#:0, Key source: No Key                            |
| Help          | Enroll Factory Defaults or load certificates from a file:     |
|               | 1.Public Key Certificate in:                                  |
|               | a)EFI_SIGNATURE_LIST                                          |
|               | b)EFI_CERT_X509 (DER encoded)                                 |
|               | c)EFI_CERT_RSA2048 (bin)                                      |
|               | d)EFI_CERT_SHA256,384,512                                     |
|               | 2. Authenticated UEFI Variable                                |
|               | 3.EFI PE/COFF Image(SHA256)                                   |
|               | Key Source:                                                   |
|               | Factory,External,Mixed                                        |
| comment       | Press Enter when selected to go into the associated Sub-Menu. |

| Field Name    | Forbidden Signature                                       |
|---------------|-----------------------------------------------------------|
| Default Value | Size:0, Key#:0, Key source: No Key                        |
| Help          | Enroll Factory Defaults or load certificates from a file: |
|               | 1.Public Key Certificate in:                              |
|               | a)EFI_SIGNATURE_LIST                                      |
|               | b)EFI_CERT_X509 (DER encoded)                             |
|               | c)EFI_CERT_RSA2048 (bin)                                  |

|         | d)EFI_CERT_SHA256,384,512                                     |
|---------|---------------------------------------------------------------|
|         | 2. Authenticated UEFI Variable                                |
|         | 3.EFI PE/COFF Image(SHA256)                                   |
|         | Key Source:                                                   |
|         | Factory,External,Mixed                                        |
| comment | Press Enter when selected to go into the associated Sub-Menu. |

| Field Name    | Authorized TimeStamps                                         |
|---------------|---------------------------------------------------------------|
| Default Value | Size:0, Key#:0, Key source: No Key                            |
| Help          | Enroll Factory Defaults or load certificates from a file:     |
|               | 1.Public Key Certificate in:                                  |
|               | a)EFI_SIGNATURE_LIST                                          |
|               | b)EFI_CERT_X509 (DER encoded)                                 |
|               | c)EFI_CERT_RSA2048 (bin)                                      |
|               | d)EFI_CERT_SHA256,384,512                                     |
|               | 2. Authenticated UEFI Variable                                |
|               | 3.EFI PE/COFF Image(SHA256)                                   |
|               | Key Source:                                                   |
|               | Factory,External,Mixed                                        |
| comment       | Press Enter when selected to go into the associated Sub-Menu. |

| Field Name    | OsRecovery Signatures                                         |
|---------------|---------------------------------------------------------------|
| Default Value | Size:0, Key#:0, Key source: No Key                            |
| Help          | Enroll Factory Defaults or load certificates from a file:     |
|               | 1.Public Key Certificate in:                                  |
|               | a)EFI_SIGNATURE_LIST                                          |
|               | b)EFI_CERT_X509 (DER encoded)                                 |
|               | c)EFI_CERT_RSA2048 (bin)                                      |
|               | d)EFI_CERT_SHA256,384,512                                     |
|               | 2. Authenticated UEFI Variable                                |
|               | 3.EFI PE/COFF Image(SHA256)                                   |
|               | Key Source:                                                   |
|               | Factory,External,Mixed                                        |
| comment       | Press Enter when selected to go into the associated Sub-Menu. |

#### SECURE FLASH UPDATE

| Main    | Advanced                                                        | Chipset        | Security      | Boot    | Save & Exit |                        |
|---------|-----------------------------------------------------------------|----------------|---------------|---------|-------------|------------------------|
| ► Path  | n for ROM Im                                                    | age            |               |         |             | Item help              |
| Notice  | :                                                               |                |               |         |             |                        |
| ROM     | Image must ir                                                   | the root fold  | er of storage | device. |             | →←: Select Screen      |
| File na | ame must mate                                                   | ch with currer | nt BIOS proje | ect.    |             | <b>↑↓: Select Item</b> |
|         |                                                                 |                |               |         |             | Enter: Select          |
|         |                                                                 |                |               |         |             | +/- : Change Opt       |
|         |                                                                 |                |               |         |             | F1: General Help       |
|         |                                                                 |                |               |         |             | F2: Previous Values    |
|         |                                                                 |                |               |         |             | F3: Optimized Defaults |
|         |                                                                 |                |               |         |             | F4: Save & Reset       |
|         |                                                                 |                |               |         |             | ESC: Exit              |
|         | Version 2.18.1264. Copyright (C) 2017 American Megatrends, Inc. |                |               |         |             |                        |

| Field Name | Path for ROM Image                        |
|------------|-------------------------------------------|
| Help       | Enter the path to the Secure flash option |

#### **BOOT PAGE**

| Main Advanced        | Chipset                   | Security     | Boot   | Save & Exit |                        |
|----------------------|---------------------------|--------------|--------|-------------|------------------------|
| Boot Configuration   | on                        |              |        |             | Item heln              |
|                      |                           |              |        |             |                        |
| Setup Prompt Time    | eout                      |              | 1      |             |                        |
| Bootup NumLock       | State                     |              | [On]   |             |                        |
|                      |                           |              |        |             |                        |
| Boot Mode Select     |                           |              | [UEFI] |             |                        |
|                      |                           |              |        |             |                        |
| FIXED BOOT O         | RDER Prior                | rities       |        |             | →←: Select Screen      |
| Boot Option #1       |                           |              | [USB ] | Floppy]     | ↑↓: Select Item        |
| Boot Option #2       |                           |              | [USB ( | CD/DVD]     | Enter: Select          |
| Boot Option #3       |                           |              | [Hard] | Disk]       | +/- : Change Opt.      |
| Boot Option #4       |                           |              | [USB ] | Key]        | F1: General Help       |
| Boot Option #5       |                           |              | [USB ] | Hard Disk]  | F2: Previous Values    |
| Boot Option #6       |                           |              | [USB ] | Lan]        | F3: Optimized Defaults |
| Boot Option #7       |                           |              | [Netwo | ork]        | F4: Save & Reset       |
|                      |                           |              |        |             | ESC: Exit              |
| ► (UEFI) USB Flopp   | y Drive BBS P             | riorities    |        |             |                        |
| ► (UEFI) USB CD/D    | VD Drive BBS              | Priorities   |        |             |                        |
| ► (UEFI) Hard Disk l | Drive BBS Pric            | orities      |        |             |                        |
| ► (UEFI) USB Key D   | Drive BBS Prior           | rities       |        |             |                        |
| ► (UEFI) USB Hard    | Disk Drive BB             | S Priorities |        |             |                        |
| ► (UEFI) USB Lan D   | Prive BBS Prior           | ities        |        |             |                        |
| ► (UEFI) Network D   | rive BBS Priori           | ties         |        |             |                        |
|                      |                           |              |        |             |                        |
|                      | <b>X7</b> • <b>A 10 1</b> |              |        | • 34 4      | 1 7                    |

| Field Name     | Setup Prompt Timeout                                                                        |
|----------------|---------------------------------------------------------------------------------------------|
| Default Value  | 1                                                                                           |
| Possible Value | 1~65535                                                                                     |
| Help           | Number of seconds to wait for setup activation key. 65535(0xFFFF) means indefinite waiting. |

| Field Name     | Bootup NumLock State              |
|----------------|-----------------------------------|
| Default Value  | [On]                              |
| Possible Value | On                                |
|                | Off                               |
| Help           | Select the keyboard NumLock state |

| Field Name     | Boot Mode Select                         |
|----------------|------------------------------------------|
| Default Value  | [UEFI]                                   |
| Possible Value | LEGACY (Support Skylake series for Win7) |
|                | UEFI                                     |
| Help           | Select boot mode LEGACY/UEFI             |

| Field Name     | Boot Option #1                                             |
|----------------|------------------------------------------------------------|
| Default Value  | [USB Floppy]                                               |
| Possible Value | Hard Disk, USB Hard Disk, USB CD/DVD, USB Key, USB Floppy, |
|                | USB Lan, Network                                           |
| Help           | Sets the system boot order                                 |

| Field Name     | Boot Option #2                                             |
|----------------|------------------------------------------------------------|
| Default Value  | [USB CD/DVD]                                               |
| Possible Value | Hard Disk, USB Hard Disk, USB CD/DVD, USB Key, USB Floppy, |
|                | USB Lan, Network                                           |
| Help           | Sets the system boot order                                 |

| Field Name     | Boot Option #3                                                             |
|----------------|----------------------------------------------------------------------------|
| Default Value  | [Hard Disk]                                                                |
| Possible Value | Hard Disk, USB Hard Disk, USB CD/DVD, USB Key, USB Floppy, USB Lan Network |
| Holp           | Sats the system hoot order                                                 |
| нер            | Sets the system boot order                                                 |

| Field Name     | Boot Option #4                                             |
|----------------|------------------------------------------------------------|
| Default Value  | [USB Key]                                                  |
| Possible Value | Hard Disk, USB Hard Disk, USB CD/DVD, USB Key, USB Floppy, |
|                | USB Lan, Network                                           |
| Help           | Sets the system boot order                                 |

| Field Name     | Boot Option #5                                             |
|----------------|------------------------------------------------------------|
| Default Value  | [USB Hard Disk]                                            |
| Possible Value | Hard Disk, USB Hard Disk, USB CD/DVD, USB Key, USB Floppy, |
|                | USB Lan, Network                                           |
| Help           | Sets the system boot order                                 |

| Field Name     | Boot Option #6                                             |
|----------------|------------------------------------------------------------|
| Default Value  | [USB Lan]                                                  |
| Possible Value | Hard Disk, USB Hard Disk, USB CD/DVD, USB Key, USB Floppy, |
|                | USB Lan, Network                                           |
| Help           | Sets the system boot order                                 |

| Field Name     | Boot Option #7                                             |
|----------------|------------------------------------------------------------|
| Default Value  | [Network]                                                  |
| Possible Value | Hard Disk, USB Hard Disk, USB CD/DVD, USB Key, USB Floppy, |
|                | USB Lan, Network                                           |
| Help           | Sets the system boot order                                 |

| Field Name | (UEFI) USB Floppy Drive BBS Priorities                                          |
|------------|---------------------------------------------------------------------------------|
| Help       | Specifies the Boot Device Priority sequence from available USB Floppy<br>Drives |
| Comment    | Press Enter when selected to go into the associated Sub-Menu.                   |

| Field Name | (UEFI) USB CD/DVD ROM Drive BBS Priorities                     |
|------------|----------------------------------------------------------------|
| Help       | Specifies the Boot Device Priority sequence from available USB |
|            | CDROM/DVD Drives.                                              |
| Comment    | Press Enter when selected to go into the associated Sub-Menu.  |

| Field Name | (UEFI) USB Hard Disk Drive BBS Priorities |
|------------|-------------------------------------------|
|            |                                           |

| Help    | Specifies the Boot Device Priority sequence from available USB Hard Disk Drives. |
|---------|----------------------------------------------------------------------------------|
| Comment | Press Enter when selected to go into the associated Sub-Menu.                    |

| Field Name | (UEFI) USB KEY Drive BBS Priorities                                |
|------------|--------------------------------------------------------------------|
| Help       | Specifies the Boot Device Priority sequence from available USB Key |
|            | Drives.                                                            |
| Comment    | Press Enter when selected to go into the associated Sub-Menu.      |

| Field Name | (UEFI) Hard Disk Drive BBS Priorities                                |
|------------|----------------------------------------------------------------------|
| Help       | Specifies the Boot Device Priority sequence from available Hard Disk |
|            | Drives.                                                              |
| Comment    | Press Enter when selected to go into the associated Sub-Menu.        |

| Field Name | (UEFI) NETWORK Drive BBS Priorities                                |
|------------|--------------------------------------------------------------------|
| Help       | Specifies the Boot Device Priority sequence from available NETWORK |
|            | Drives.                                                            |
| Comment    | Press Enter when selected to go into the associated Sub-Menu.      |

#### (LIST BOOT DEVICE TYPE) DRIVE BBS PRIORITIES

| Main | Advanced    | Chipset         | Security      | Boot       | Save & Exit      |                        |
|------|-------------|-----------------|---------------|------------|------------------|------------------------|
| Boo  | t Option #1 |                 | [Boot         | t Device N | Name 1]          | Item help              |
| Boo  | t Option #2 |                 | [Boot         | t Device N | Name 2]          |                        |
|      |             |                 |               |            |                  | →←: Select Screen      |
|      |             |                 |               |            |                  | ↑↓: Select Item        |
|      |             |                 |               |            |                  | Enter: Select          |
|      |             |                 |               |            |                  | +/- : Change Opt       |
|      |             |                 |               |            |                  | F1: General Help       |
|      |             |                 |               |            |                  | F2: Previous Values    |
|      |             |                 |               |            |                  | F3: Optimized Defaults |
|      |             |                 |               |            |                  | F4: Save & Reset       |
|      |             |                 |               |            |                  | ESC: Exit              |
|      |             |                 |               |            |                  |                        |
|      |             | Version 2.18.12 | 64. Copyright | (C) 2017 A | merican Megatren | ds, Inc.               |

version 2.10.1204. Copyright (C) 2017 American Megartenus, inc.

| Field Name     | Boot Option #1                  |
|----------------|---------------------------------|
| Default Value  |                                 |
| Possible Value | Boot Device Name 1 of this type |
| Help           | Sets the system boot order      |

| Field Name     | Boot Option #2                  |
|----------------|---------------------------------|
| Default Value  |                                 |
| Possible Value | Boot Device Name 2 of this type |
| Help           | Sets the system boot order      |

#### SAVE & EXIT PAGE

| Main Advanced           | Chipset  | Security | Boot | Save & Exit |                        |
|-------------------------|----------|----------|------|-------------|------------------------|
| Save Options            |          |          |      |             | Item heln              |
|                         |          |          |      |             | item neip              |
| Discard Changes a       | nd Exit  |          |      |             |                        |
| Save Changes and        | Reset    |          |      |             |                        |
| Discard Changes a       | nd Reset |          |      |             |                        |
|                         |          |          |      |             |                        |
| <b>Restore Defaults</b> |          |          |      |             |                        |
|                         |          |          |      |             | →←: Select Screen      |
|                         |          |          |      |             | ↑↓: Select Item        |
|                         |          |          |      |             | Enter: Select          |
|                         |          |          |      |             | +/- : Change Opt       |
|                         |          |          |      |             | F1: General Help       |
|                         |          |          |      |             | F2: Previous Values    |
|                         |          |          |      |             | F3: Optimized Defaults |
|                         |          |          |      |             | F4: Save & Reset       |

| Field Name | Discard Changes and Exit                           |
|------------|----------------------------------------------------|
| Help       | Exit system setup with without saving any changes. |

| Field Name | Save Changes and Reset                     |
|------------|--------------------------------------------|
| Help       | Reset the system after saving the changes. |

| Field Name | Discard Changes and Rest                       |
|------------|------------------------------------------------|
| Help       | Reset system setup without saving any changes. |

| Field Name | Restore Defaults                                              |
|------------|---------------------------------------------------------------|
| Help       | Restore/Load Legacy Default values for all the setup options. |

#### **<u>RECOVERY PAGE</u>** (ACTIVE FOR SECURE FLASH UPDATE ONLY)

| Main  | Advanced        | Chipset        | Security      | Boot          | Save & Exit      | Recovery                                 |
|-------|-----------------|----------------|---------------|---------------|------------------|------------------------------------------|
| Pleas | e select block  | you want to    | update        |               |                  | Item heln                                |
|       |                 |                |               |               |                  | item nerp                                |
| Reset | NVRAM           |                |               | [Disabled]    | ]                |                                          |
|       | 1.1.0           |                |               |               |                  |                                          |
| ► Pro | ocess with flas | sh update      |               |               |                  |                                          |
|       |                 |                |               |               |                  |                                          |
|       |                 |                |               |               |                  | Salaat Samaan                            |
|       |                 |                |               |               |                  | $\rightarrow \leftarrow$ : Select Screen |
|       |                 |                |               |               |                  | Select Item                              |
|       |                 |                |               |               |                  | +/- : Change Ont                         |
|       |                 |                |               |               |                  | F1: General Help                         |
|       |                 |                |               |               |                  | F2: Previous Values                      |
|       |                 |                |               |               |                  | F3: Optimized Defaults                   |
|       |                 |                |               |               |                  | F4: Save & Reset                         |
|       |                 |                |               |               |                  | ESC: Exit                                |
|       |                 |                |               |               |                  |                                          |
|       |                 |                |               |               |                  |                                          |
|       |                 | Version 2.18.1 | 264. Copyrigh | nt (C) 2017 A | merican Megatren | ds, Inc.                                 |

| Field Name     | Reset NVRAM                                      |
|----------------|--------------------------------------------------|
| Default Value  | [Disabled]                                       |
| Possible Value | Enabled                                          |
|                | Disabled                                         |
| Help           | Set this option to reset NVRAM to default values |

| Field Name | Process with flash update         |
|------------|-----------------------------------|
| Help       | Select this to start flash update |